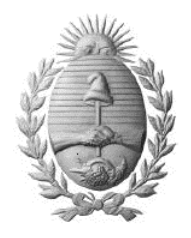

DIRECCIÓN GENERAL DE ESCUELAS COORDINACIÓN GENERAL DE EDUCACIÓN SUPERIOR

INSTITUTO SUPERIOR DE FORMACIÓN DOCENTE Y TÉCNICA

N° 9-030 "DEL BICENTENARIO"

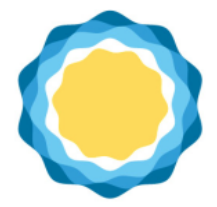

Para realizar el proceso de votación es necesario seguir de manera ordenada los pasos que se detallan a continuación:

# PASO 1:

Ingrese al siguiente enlace: https://ies9030.informaticadeleste.com.ar/public/home

## PASO 2:

Ingrese su número de D.N.I.:

| 😰 (7) WhitsApp X S Login                          | 🗙 🚓 Nueva pestaria 🛛 🗙 🗎 🕂                                                                                                    | •          | - a          | ×    |
|---------------------------------------------------|----------------------------------------------------------------------------------------------------|------------|--------------|------|
| ← → C B iss9030.informaticadeleste.com.ar/public/ |                                                                                                    | <b>⊑</b> ☆ | 🛞 Incógnito  |      |
| 🥐 www.mendaza.edu 🔇 INTRANET DGEJ SIG 🥐 GEM - DGE |                                                                                                    |            | 📗 Lista de l |      |
|                                                   | Instituto Superior de<br>promación Docente y<br>promación Docente y<br>promación Docente y<br>promación do de<br>superior de<br>superior de<br>superi |            |              |      |
| Copyright @ IES 9-030   2021                      |                                                                                                    |            | Sitio V      | M 6  |
| ा २ 🖸 😑 🔚 🛱 🖬 🗗                                   | 🖻 👩 ø                                                                                                    | ^ d        | 0 /4 🛡 10.39 | a.m. |

## PASO 3:

Presione el BOTON VERDE (Listas electorales):

| A DWhatsdam                                 | r 🔗 Sutema Djortoni 🗙 🖨 Nueva pestaña                                          | × ] +                        | • - a ×                           |
|---------------------------------------------|--------------------------------------------------------------------------------|------------------------------|-----------------------------------|
|                                             | name<br>F                                                                      |                              | ☆ 🎯 Incógnita 🚦                   |
| Sistema Electoral v1.9                      |                                                                                |                              | Administrador 🛓 =                 |
| EES 9-030                                   | BIENVENIDO<br>Bienvenidos al Sistema Electoral del IES 9-030                   |                              |                                   |
| a Electores<br>A Resultados                 |                                                                                | I ELECCIÓN<br>VER RESULTADOS |                                   |
|                                             | NOMBRE: Administrador<br>DNI:<br>CLAUSTRO: DOCENTE<br>E-MAIL:<br>HA VOTADO: NO |                              |                                   |
| IES 9-030<br>Punta Mogotes 791 - Godoy Cruz | Capyright © IES 9-030   2021                                                   |                              | Sitio Web - Facebo                |
| 🖬 🔎 🗖 🤮 🔚                                   | 🛱 🗷 😰 🖩 🖬 🎯 🛷 🔳                                                                |                              | ∧ ¢0) ≪ 📮 10/41 a.m.<br>10/8/2021 |

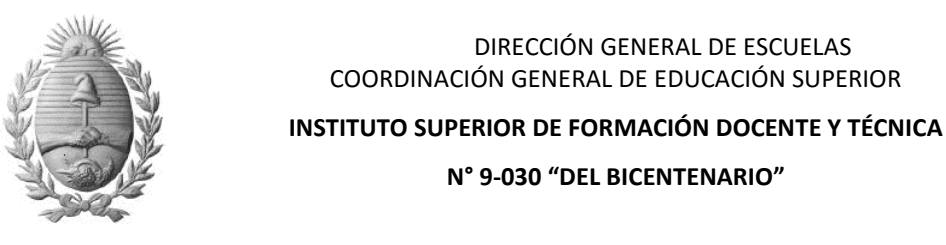

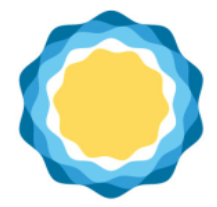

#### PASO 4:

Presione en el candidato elegido el BOTÓN AMARILLO (+Voto)

| <ul> <li>(?) WhatsApp ×</li> <li>(*) → C iii isc9030.informa</li> </ul> | Sistema E<br>aticadeleste com | ectoral 🗙 💩 Nueva postaria 🗙  <br>ar/houblic.fictac | +  |            | o - C ×                             |
|-------------------------------------------------------------------------|-------------------------------|-----------------------------------------------------|----|------------|-------------------------------------|
| 🥙 www.mendaza.edu 🚱 INTRAN                                              |                               |                                                     |    |            | E Lista de lectura                  |
| Sistema Electoral v1.9                                                  |                               |                                                     |    |            |                                     |
| UES 9-030                                                               | 🚓 Li:<br>+Nueva L             | stas Electorales                                    |    |            |                                     |
| 📾 Inicio                                                                | Mostrar                       | 10                                                  |    |            | Buscar:                             |
| 🖶 Listas                                                                | td D                          | Nombre                                              | 11 | Claustro   | Acciones II                         |
| db Electores                                                            | 10                            | Maria (Miembro de junta)                            |    | DOCENTE    | 🗾 💽 Into                            |
| .a. Resultados                                                          |                               |                                                     |    |            | + Vato                              |
|                                                                         | 8                             | Juan (Miembro de junta)                             |    | NO DOCENTE | Voto                                |
|                                                                         | 9                             | Ana (Miembro de junta)                              |    | DOCENTE    | Voto                                |
|                                                                         | Mostrano                      | lo registros del 1 al 3 de un total de 3 registros  |    |            | Anterior 1 Siguiente                |
|                                                                         |                               |                                                     |    |            |                                     |
| IES 9-030<br>Punta Mogotes 791 - Godoy Cruz                             | Copyright ID IE               | 5 9-030   2021                                      |    |            | Sitio Web - Facebo                  |
| 🔹 २ 🗇 🗎 🛤                                                               | i 📰                           | 😰 🖩 🛤 🎯 🛷                                           |    |            | ∧ ¢0) //4 📮 10.47 a.m.<br>10/8/2021 |

#### PASO 5:

Se abrirá la siguiente pantalla. Deberá ingresar a su casilla de correo electrónico, copiar el número de token que recibió e ingresarlo en el campo destinado para tal fin como se muestra en la siguiente pantalla:

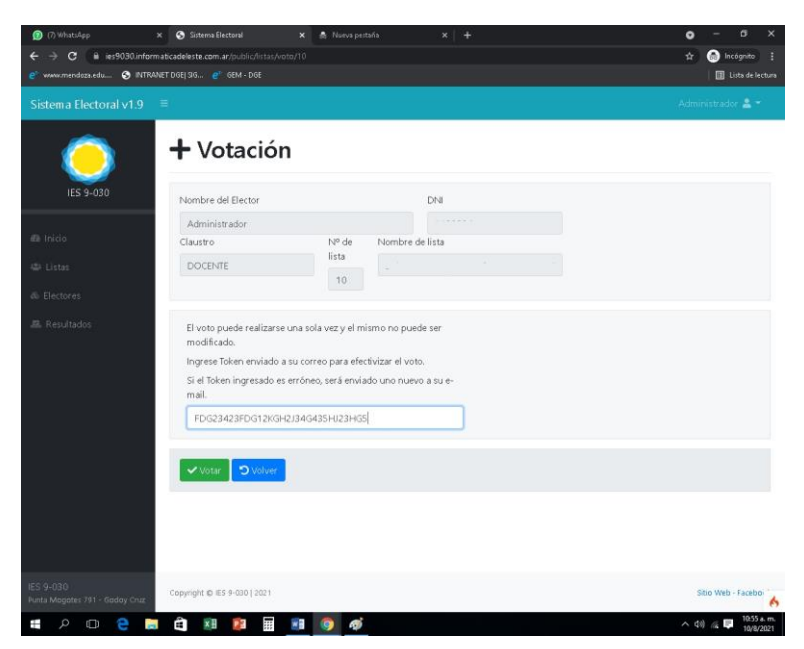

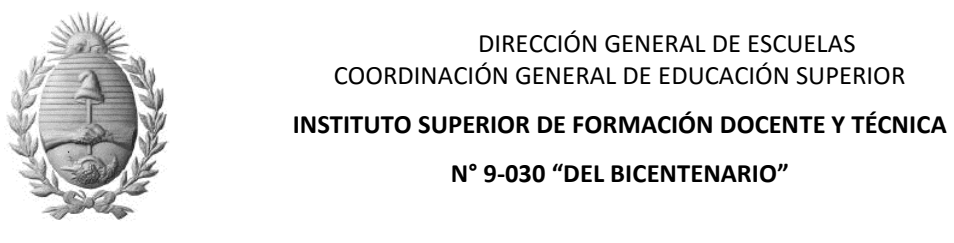

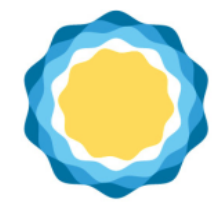

PASO 6:

Presione el BOTON VERDE (VOTAR)

**PASO 7:** Para corroborar que su voto ha sido registrado de manera correcta, verifique que en la pantalla principal aparezca la frase *HA VOTADO: SI* 

| 🕥 🕼 WhatsApp 🛛 🗙 🚺                                        | 🛇 Sistema Electoral 🗙 🚓 Nueva pestaña 🗙 🕂                                             |                | ۰  | - 6           | 1       | ×   |
|-----------------------------------------------------------|---------------------------------------------------------------------------------------|----------------|----|---------------|---------|-----|
| $\leftrightarrow$ $\Rightarrow$ C iii ies9030.informatica | adeleste.com.ar/public/home                                                           |                | \$ | 🔒 Incóg       | nito    |     |
| 🥙 www.mendoza.edu 🚱 INTRANET D                            | 96E  96 🥙 6EM - DGE                                                                   |                |    | 🛛 🗐 Lista     | de lect | ura |
| Sistema Electoral v1.9 ≡                                  |                                                                                       |                |    |               |         |     |
| ES 9-030                                                  | <b>BIENVENIDO</b><br>Bienvenidos al Sistema Electoral del IES 9-030                   |                |    |               |         |     |
| & Electores                                               |                                                                                       |                |    |               |         | 1   |
| 🕮 Resultados                                              |                                                                                       |                |    |               |         |     |
|                                                           | LISTAS ELECTORALES                                                                    | VER RESULTADOS |    |               |         |     |
| N<br>C<br>E<br>H                                          | NOMBRE: Administrador<br>DNI:<br>CLAUSTRO: DOCENTE<br>E-MAIL:<br>HA VOTADO: <b>SI</b> |                |    |               |         |     |
| IES 9-030<br>Funta Mogotes 791 - Godoy Cruz               | opyright © 165 9-030   2021                                                           |                | 5  | itio Web · Fa | cebo    | 6   |